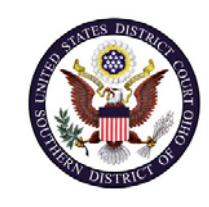

|  | U.S. District Court – Southern District of Ohio |                                    |
|--|-------------------------------------------------|------------------------------------|
|  | Department Name                                 | Clerk's Office                     |
|  | Procedure Name                                  | CJA Attorney Exempt PACER Accounts |
|  | Last Reviewed/Update Date                       | 7/28/2020                          |
|  |                                                 |                                    |

# CJA ATTORNEY EXEMPT PACER ACCOUNTS

### Purpose

This procedure will assist CJA attorneys with setting up their CJA exemption status in CM/ECF.

**Note:** You will only need one PACER account for filing and viewing in ECF NextGen. If you have a separate exempt CJA account now, those exempt privileges will be added to your individual upgraded PACER account and your current exempt account will be canceled.

#### Scope

This procedure applies to all CJA Panel attorneys with a CM/ECF account in the Southern District of Ohio.

### Prerequisites

You must have a PACER account and a Southern District of Ohio CM/ECF account.

### Responsibilities

**Clerk's Office**: If you are having issues linking your accounts together or you forgot your CM/ECF username or password you should call the Clerk's Office at:

Cincinnati: 513-564-7500 Columbus: 614-719-3000 Dayton: 937-512-1400 If you are having issues with your PACER account, such as username or password, you should contact PACER at: (800) 676-6856.

## Procedure

# Register for a New PACER Account

| Step | Action                                                                                                    |
|------|----------------------------------------------------------------------------------------------------|
| 1    | Follow the procedure to create a <u>new PACER account</u> .                                                                                                    |
| 2    | <ul> <li>On the registration page:</li> <li>A) Select Attorney for the User Type</li> <li>B) Check the box to indicate that you are a member of the CJA Panel</li> <li>C) Select the CJA Jurisdiction.</li> </ul> |
|      | User Type * ATTORNEY  Check here if this account will be used by an attorney appointed to the CJA Attorney Panel CJA Jurisdiction * Ohio Southern                                                                 |

#### Upgrade Legacy PACER Account

| Step | Action                                                                                                    |
|------|----------------------------------------------------------------------------------------------------|
| 1    | Follow the procedures to upgrade your Legacy Pacer account.                                                                                                    |
| 2    | Contact the PACER Service Center (PSC) by email at<br>pacer@psc.uscourts.gov or by phone at 800-676-6856 and provide the<br>following information to the PSC:<br>A) Name<br>B) PACER Username<br>C) Account number for upgraded PACER Account<br>D) List the Southern District of Ohio as the court in which you are<br>appointed to the CJA Panel. |
| 3    | The PACER Service Center will send you an email with instructions on how to proceed.                                                                                                    |

Change PACERWhen viewing documents or docket sheets in a case in which you are appointed asExemption StatusCJA counsel, change your PACER Exemption Status.

**Note:** Each time you log into NextGen ECF your status will default to Not Exempt.

| Step | Action                                                                                                    |
|------|----------------------------------------------------------------------------------------------------|
| 1    | Log into NextGen ECF.                                                                                                    |
| 2    | Click on <b>Utilities</b>                                                                                                    |
| 3    | Select Change PACER Exemption Status                                                                                                    |
|      | Minimizer       Crimingal - Query Reports - Utilities - Search Help Log Out         Utilities       Miscellaneous         Maintain Your Account       Legal Research         Maintain Your Account       Legal Research         Maintain Your Fanadi       View You Transaction Log         Change Client Code       View You Transaction Log         Review Billing History       Legal Research         Change PACER Exemption Status       Legal Research                                                                                                    |
| 4    | Select EXEMPT CJA and then Submit.         Image PACER Exemption Status         Image PACER Exemption Status         Image PACER Exemption Exemption Status         Image PACER Exemption Exemption Exemptio |
| 5    | While using the Query option you can toggle between exempt and not exempt by clicking on the link at the bottom of the page.                                                                                                    |